## 討論區-主題討論

1. 進入 iCAN5 遠距教學平台後選擇您要進入的課程

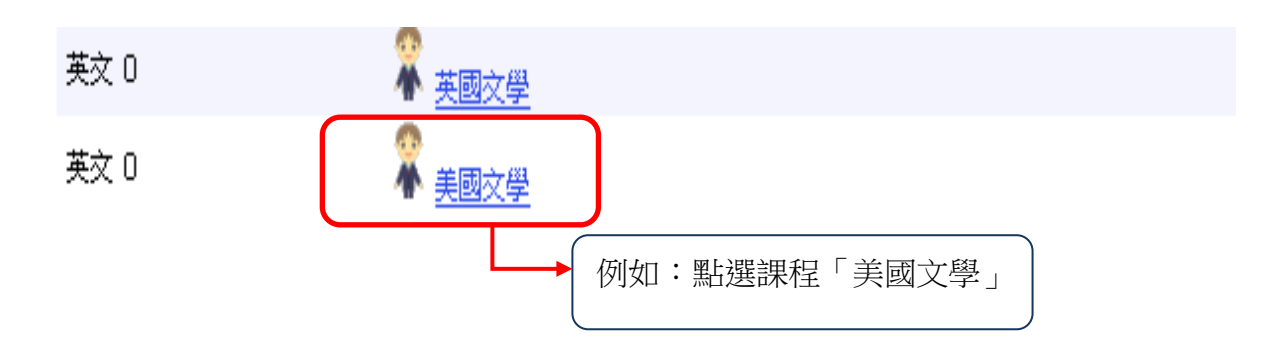

2. 進入課程頁面=>點選左方「課程功能」中討論旁的 - 全開=>進入「主題討論」

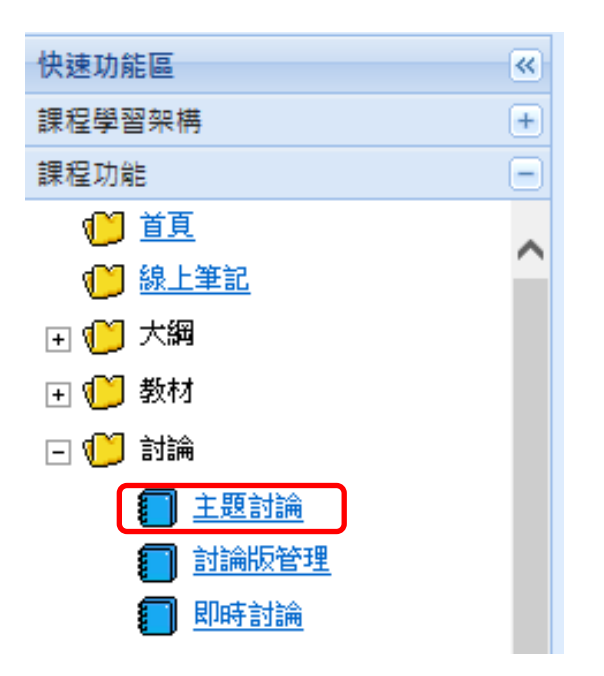

3. 進入「主題討論」後 => 點選「新增主題」

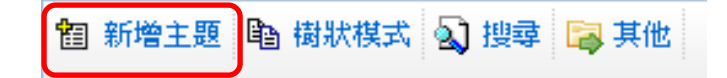

4. 依需求編寫討論主題及討論內容(\*為必填欄位)

| * <u>主題</u> |                                                              |
|-------------|--------------------------------------------------------------|
| 內容          |                                                              |
| 分享註記        | ▲<br>●是 ○否                                                   |
| 附件          | 檔案描述        上傳檔案     瀏覽       課程總使用容量     176.33 //AB/700MB  |
| * 為必填欄位     | 存為草稿 確定表點 取消                                                 |
| 可           | ◆<br>在此上傳附件檔案:請選擇「瀏覽」後,選擇您要上傳的檔案,再按「上傳」。                     |
|             | 檔案描述 上傳檔案     上傳檔案   瀏覽   上傳   檔案名稱長度限制為 200 字               |
| 附件          | 課程總使用容量<br>数字を報 数字+小  20日  20日  20日  20日  20日  20日  20日  20日 |
|             | 10年六百四 10年八小 説明 編輯 前标<br>1 原文.docx 6.36 MB 編輯 副除             |
| 為必填欄位       | 存為草稿 確定張貼 取消                                                 |

5. 確定新增討論內容無誤後,即可選擇「確定張貼」。

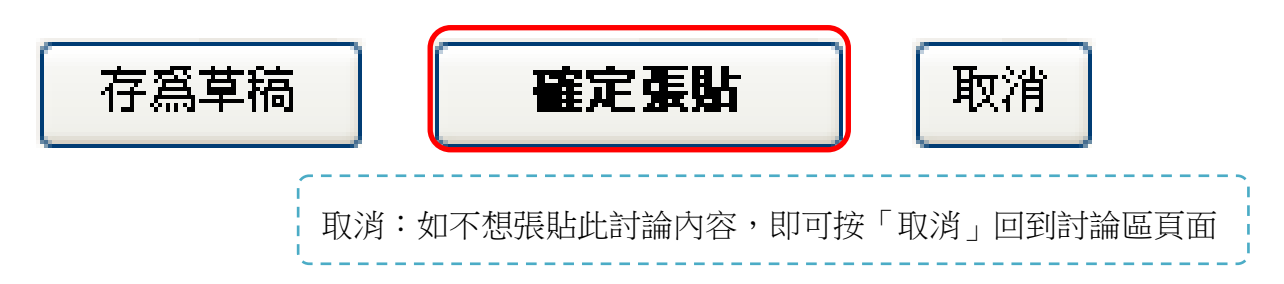

存為草稿:如還未確定張貼此討論內容亦可將其「存為草稿」。出現「網頁訊息儲存成功」
 後請按「確定」鍵。確認儲存成功後,即可在「其他」的「草稿區」看到您所新增的討論。

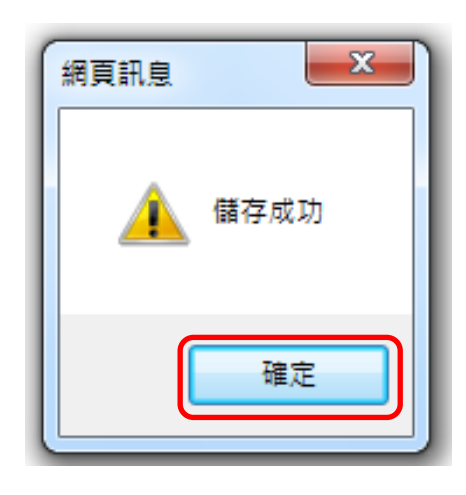

a. 點選「其他」後並點選「封存」

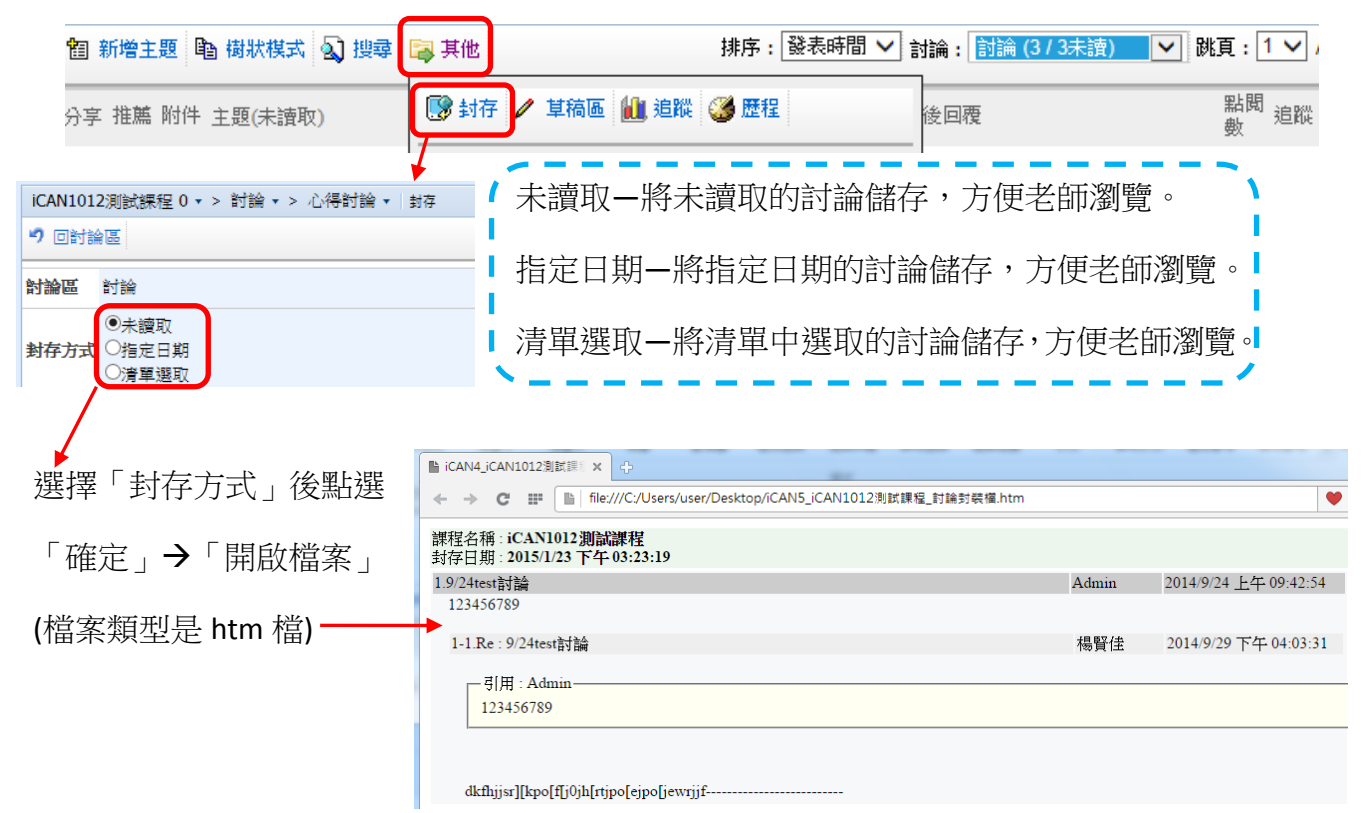

b. 點選「其他」後並點選「草稿區」

| 智新增主题 陷 樹狀模式 🕥 搜尋 | 📮 其他 | _     |                    | 排序: 發表時間 🗸 | 討論 : 討論 (3 / 3未讀) | ✔ 跳頁:1 ✔              |
|-------------------|------|-------|--------------------|------------|-------------------|-----------------------|
| 分享 推薦 附件 主題(未讀取)  | 💽 封存 | ∥ 草稿區 | <mark>仙</mark> ,這蹤 | 🎯 歴程       | 後回覆               | 點閱<br>數 <sup>追蹤</sup> |
| ッ 回討論區            |      | +     |                    |            |                   |                       |
| 主題                |      |       |                    |            | 儲存時間              | 刪除                    |
| 討論區               |      |       |                    |            | 2014/1/22 15:51   | ×                     |

## 討論區-討論版管理

1. 進入 iCAN5 遠距教學平台後選擇您要進入的課程

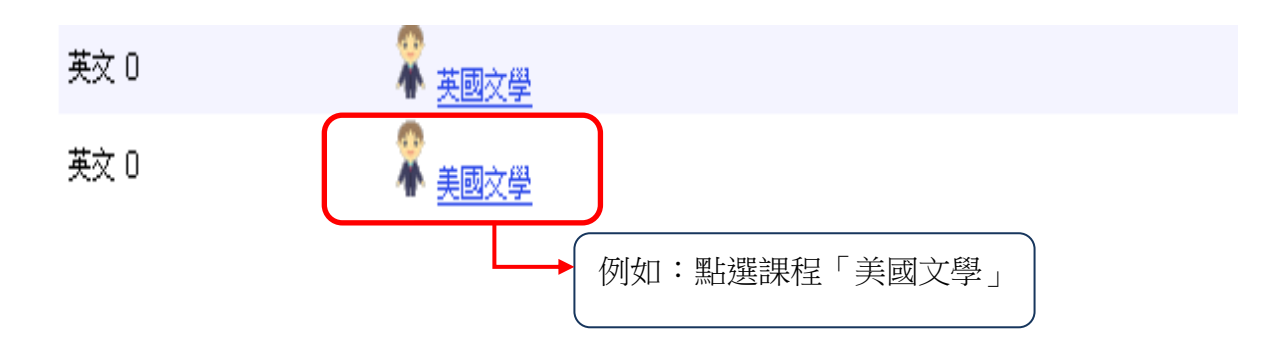

2. 進入課程頁面=>點選左方「課程功能」中討論旁的 - 全開=>進入「討論版管理」

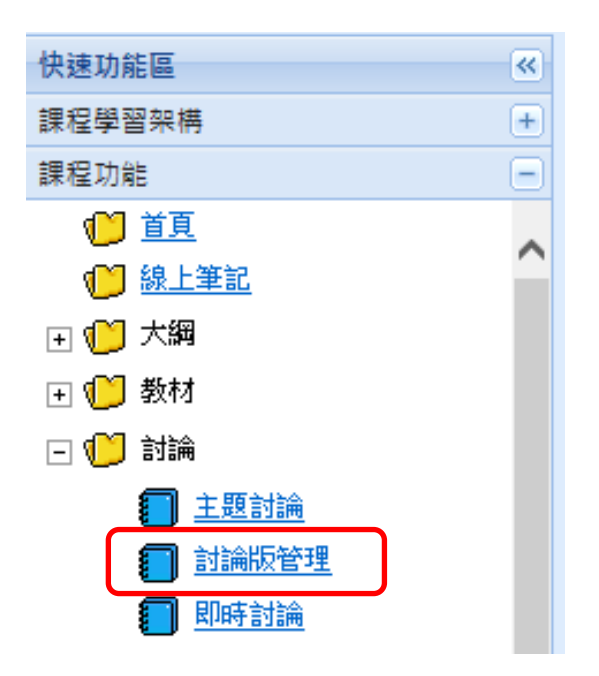

 進入「討論版管理」後=> 可「新增討論區」或是點選「樣式設定」編輯討論版的版面 設定。

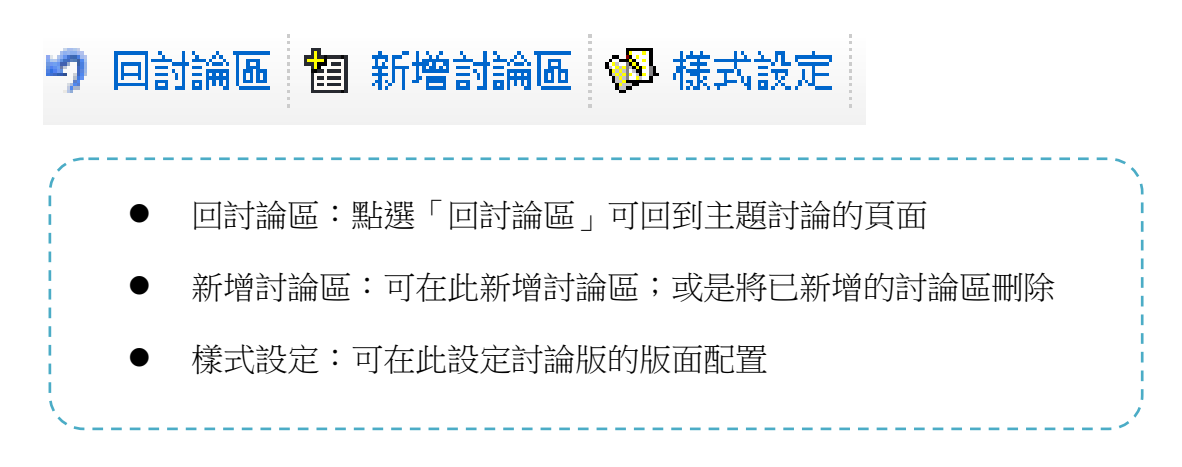

3-1. 新增討論區:可在此新增討論區;或是將已新增的討論區刪除

a. 請先點選「新增討論區」

| 美國文學 0 ▼ | > 言寸論 🔻 > 言寸 | 論版管理 🔹   討論版管理 |
|----------|--------------|----------------|
| 🤊 回討論區   | 锢 新增討論區      | 🖗 様式設定         |

b. 請編寫討論區「標題」設定討論區「狀態」及設定此討論的「課程進度」

| 美國文學 0 ▾ > 討論 ▾ > 討論版管 |              |            |
|------------------------|--------------|------------|
| * 垂 略<br>你 起           | Anne         | 例如: 編寫討論區的 |
| 狀態                     | ⊙ 使用中 ○ 停用   | 標題為「Anne」  |
| 課程進度                   | (不設定) 🔽      |            |
| 起始日期                   | (不設定)<br>第1週 |            |
| 結束日期                   | 第2週<br>第3週   |            |

c. 可自此設定此討論的「起始日期」及「結束日期」

|             | 起始日期                    |                      |                  |                |              |
|-------------|-------------------------|----------------------|------------------|----------------|--------------|
|             | 結束日期                    |                      |                  |                |              |
|             |                         |                      |                  |                | <b>確定</b> 取消 |
|             | 巴始日期:未設定起<br>結束日期:未設定結1 | 始日期,表示不該<br>東日期,表示不設 | 设定起始時間<br>定結束時間( | 條件<br>條件,若已設定日 |              |
|             | 朝,則結束時間為當<br>           | 天晚上 <b>23:59</b> 分   |                  | '              |              |
| <b>d.</b>   | 韬此新增討論區的約               | 偏寫內容無誤後              | ,請按「確定           | 〕<br>鍵         |              |
| <b>e.</b> 艮 | 1可再討論版管理的語              | 討論列表看到您為             | 新增的討論區           | 1              |              |
|             | 分組類別                    | 分組名稱                 | 標題               |                |              |
|             | 課程討論                    |                      | Anne[謂           | 程進度討論區]        |              |

亦可看到此討論區的狀態內容,並依據需求對此新增的討論區做「編輯」或「刪除」

| 狀態  | 起始日期 | 結束日期 | 主題 | 回覆 | 編輯 | 刪除 |
|-----|------|------|----|----|----|----|
| 使用中 |      |      | 0  | 0  | 1  | Ø  |

- 3-2. 樣式設定:可在此設定討論版的版面配置
- a. 請先點選「樣式設定」

美國文學 0 ▾ > 討論 ▾ > 討論版管理 ▾ | 討論版管理 🤊 回討論區 🛍 新增討論區 🖗 様式設定

b. 可在此設定討論區的風格及設定字型大小

| 美國文學 0 ▼ > 討論 ▼ > 討論版管理 ▼ 討論版管理 |                                    |  |  |  |
|---------------------------------|------------------------------------|--|--|--|
| 🤊 回討論版管理                        |                                    |  |  |  |
| 討論風格                            | ○ 多行文字 ⊙ Rich Format(可使用粗體、斜體、圖片等) |  |  |  |
| 字型大小                            | 16 🗸                               |  |  |  |
| 字體顏色                            | 藍色 🛩                               |  |  |  |
| 主题顯示模式                          | 💿 平版模式 📃 🔘 樹狀模式 📴                  |  |  |  |
| 排序設定                            | 主題 🖌                               |  |  |  |

- 1) 討論風格: 可在此設定選擇您編寫討論時的風格
  - a) 多行文字: 即表示可以编輯多行文字

| 討論區 |   |
|-----|---|
| '主題 |   |
|     | * |
| 內容  |   |
|     | ~ |

- b) Rich Format: 即表示多一個工具列可以使用粗體、斜體、圖片等

- 2) 字型大小:可設定顯示的。
- 3) 字體顏色:可設定顯示的。
- 4) 主題顯示模式:可設定心得討論區以「平板」或者是樹狀主題顯示的內容。
- 5) 排序設定:可心得討論區的文章列方式。

c. 設定完成按儲存即可

儲存 取消